# **AUDITOR ELETRÔNICO - AEBR**

#### AEBR - Instalação

#### - A instalação será executada pela UNITEC.

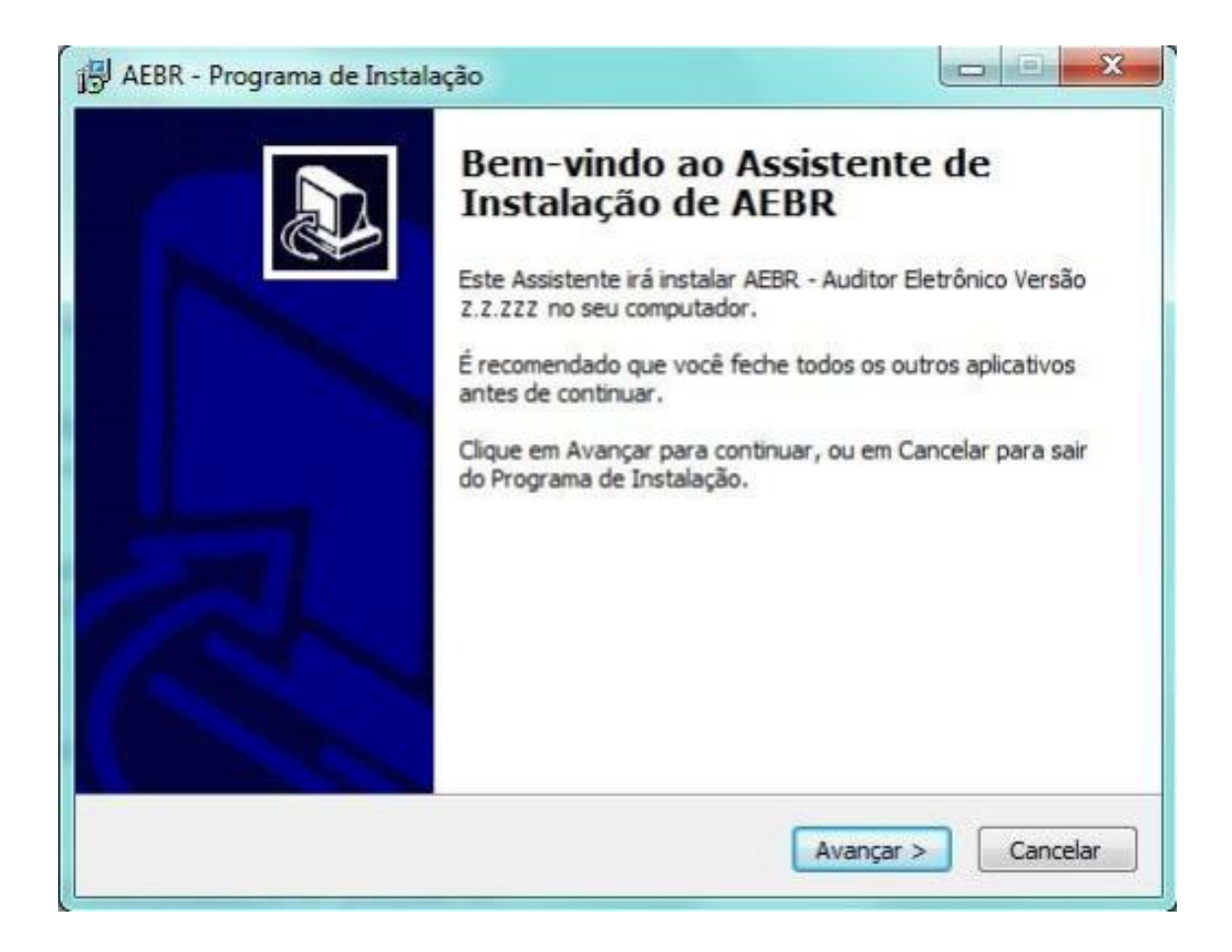

# AEBR - Ícone na área de trabalho

#### Ícone do AEBR na área de trabalho:

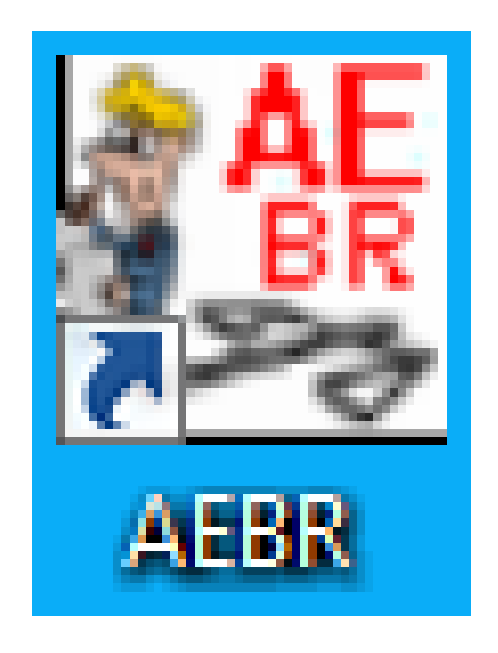

#### AEBR - Atualização

#### O AEBR tem atualização automática da versão do sistema, dos roteiros, tabelas e manuais.

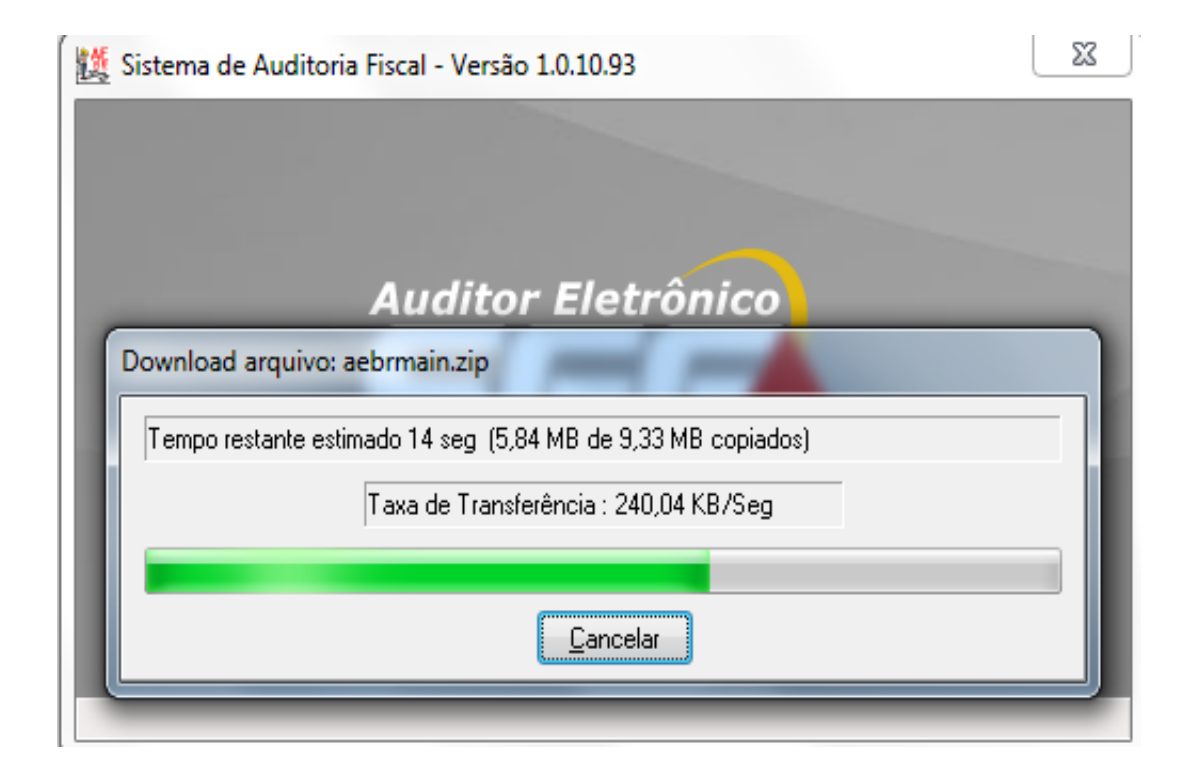

#### **AEBR - Acesso**

 O acesso ao AEBR será por Certificação Digital.

| 🇱 Auditor Eletrônico - Vers      | ão 1.0.17.307                   |                                                         |                                                                       |                           |          |   |
|----------------------------------|---------------------------------|---------------------------------------------------------|-----------------------------------------------------------------------|---------------------------|----------|---|
| <u>A</u> rquivo <u>C</u> onsulta | A <u>u</u> ditoria Fiscal       | <u>I</u> mportar                                        | U <u>t</u> ilitários                                                  | Ac <u>e</u> ssórios       | Ajuda    |   |
| 🎢 NFe 57T 57B                    | SF 🚰                            | <b>1</b>                                                |                                                                       |                           |          |   |
|                                  | Segurança do Wir                | ndows                                                   |                                                                       |                           | ×        | 1 |
|                                  | Certificado(<br>Selecione o Cer | s) Digital(is<br>tificado Digita                        | s) disponíve<br>al para uso no aj                                     | (is)<br>olicativo         |          |   |
|                                  |                                 | LOMANT<br>Emissor: AC<br>Válido de: 30<br>Clique aqui r | O DELBA M(<br>SERASA RFB v2<br>//09/2013 a 29/0<br>para exibir as pro | DREIR<br>9/2016<br>ppried |          |   |
|                                  |                                 |                                                         |                                                                       | ОК                        | Cancelar |   |
|                                  |                                 |                                                         |                                                                       |                           |          |   |

# AEBR - O que há de novo

 Sempre que houver alguma atualização no AEBR, o sistema abrirá um documento informando que há de novo.

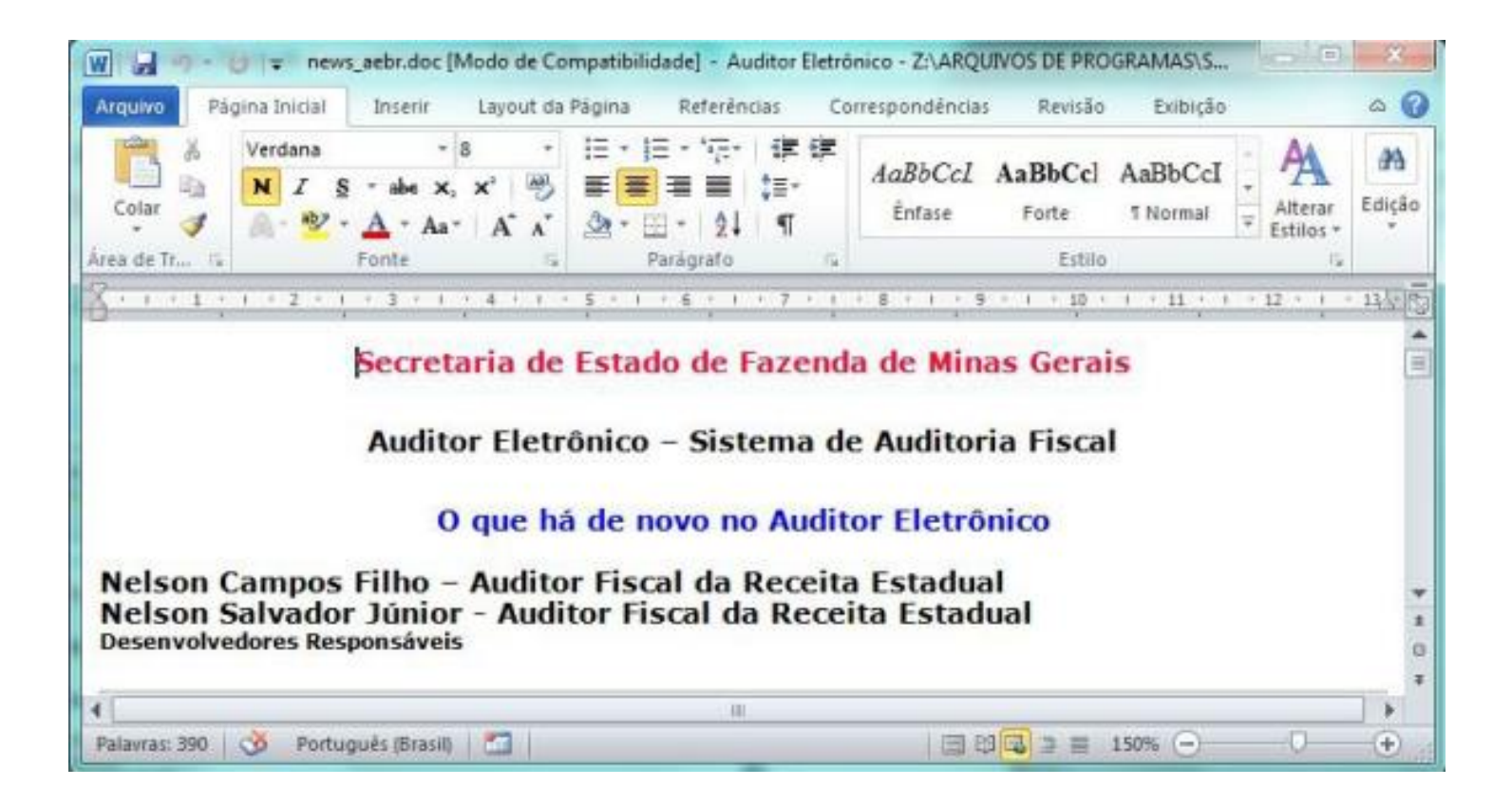

#### **AEBR - Tela Inicial**

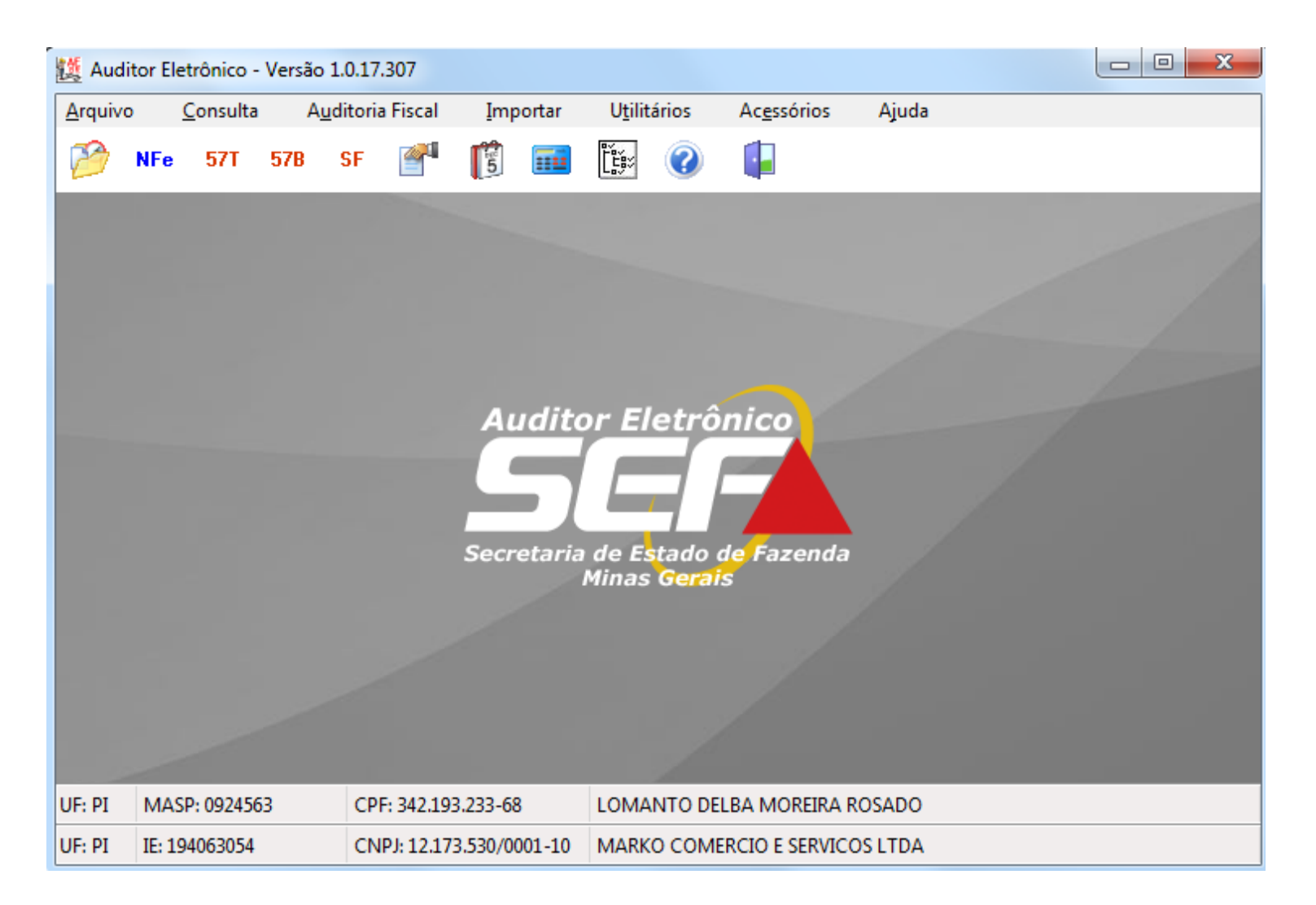

#### AEBR - Pastas de trabalho

#### • O AEBR cria automaticamente algumas pastas de trabalho padrão.

| 🕒 🗢 🖉 🕨 Computador 🕨  | Windows7_OS (C:)               |                   |                   |
|-----------------------|--------------------------------|-------------------|-------------------|
|                       |                                |                   |                   |
| Organizar 🔻 🥼 Abrir 👻 | Imprimir Nova pasta            |                   |                   |
| 🔆 Favoritos           | Nome                           | Data de modificaç | Тіро              |
| 📃 Área de Trabalho    | aedados Arquivos em geral      | 13/09/2013 12:03  | Pasta de arquivos |
| 〕 Downloads           | J APPDIR                       | 05/09/2013 08:25  | Pasta de arquivos |
| 💔 Dropbox             | 🌗 Arquivos de Programas        | 11/09/2013 03:10  | Pasta de arquivos |
| 📳 Locais              | 🌗 Arquivos de Programas (x86)  | 11/09/2013 03:10  | Pasta de arquivos |
|                       | 🌗 Arquivos de Programas RFB    | 05/09/2013 08:25  | Pasta de arquivos |
| 🥃 Bibliotecas         | LOC_ZIP                        | 15/09/2013 14:35  | Pasta de arquivos |
| Documentos            | 퉬 Intel                        | 28/02/2012 17:34  | Pasta de arquivos |
| 📔 Imagens             | 퉬 mfg                          | 28/02/2012 22:11  | Pasta de arquivos |
| 👌 Músicas             | MSOCache                       | 04/09/2012 11:34  | Pasta de arquivos |
| 🗐 Subversion          | NFE_ZIP Arquivos NFe           | 15/09/2013 14:35  | Pasta de arquivos |
| 💾 Vídeos              | 🔰 oracle                       | 04/09/2012 11:28  | Pasta de arquivos |
|                       | 퉬 PerfLogs                     | 14/07/2009 00:20  | Pasta de arquivos |
| 🖳 Computador          | 🍌 ProgramData                  | 11/09/2013 04:46  | Pasta de arquivos |
| 🏭 Windows7_OS (C:)    | 🎉 quarentena                   | 04/09/2012 11:49  | Pasta de arquivos |
| 👝 Dados (D:)          | Ja Siat                        | 13/09/2013 08:33  | Pasta de arquivos |
|                       | I SIAT TESTE                   | 11/09/2013 11:26  | Pasta de arquivos |
|                       | Sintegra_TXT Arquivos SINTEGRA | 15/09/2013 14:35  | Pasta de arquivos |
|                       | 🔰 swshare                      | 05/09/2013 08:22  | Pasta de arquivos |
|                       | January Swtools                | 04/09/2012 11:16  | Pasta de arquivos |
|                       | 퉬 temp                         | 11/09/2013 12:44  | Pasta de arquivos |

#### AEBR - Módulos

O Auditor Eletrônico permite a importação de arquivos (xml, txt, zip) contendo declarações, informações de contribuintes, sócios, contadores etc, a fim de realizar diversas consultas e batimentos;

O sistema conta ainda com os módulos:

- NFe Nota Fiscal Eletrônica;
- **57T e 57B** Convênio 57/95 (**SINTEGRA**);
- **SF** SPED Fiscal;
- ASCEE Auditoria em Serviços de Comunicação e Energia Elétrica (Convênio 115).

# AEBR - Importação de dados gerais

- O usuário do sistema deverá fazer a importação de dados gerais de Contribuintes e Sócios através da importação dos arquivos:
  - PI\_decares\_aebr.txt (DECA Resumida);
  - PI\_socios\_aebr.txt (Sócios).

# AEBR - DECA Resumida e Sócios

- Clique para importar os arquivos DECA Resumida e Sócios.
- A pasta padrão para encontrar esses arquivos é <u>C:\aedados</u>.

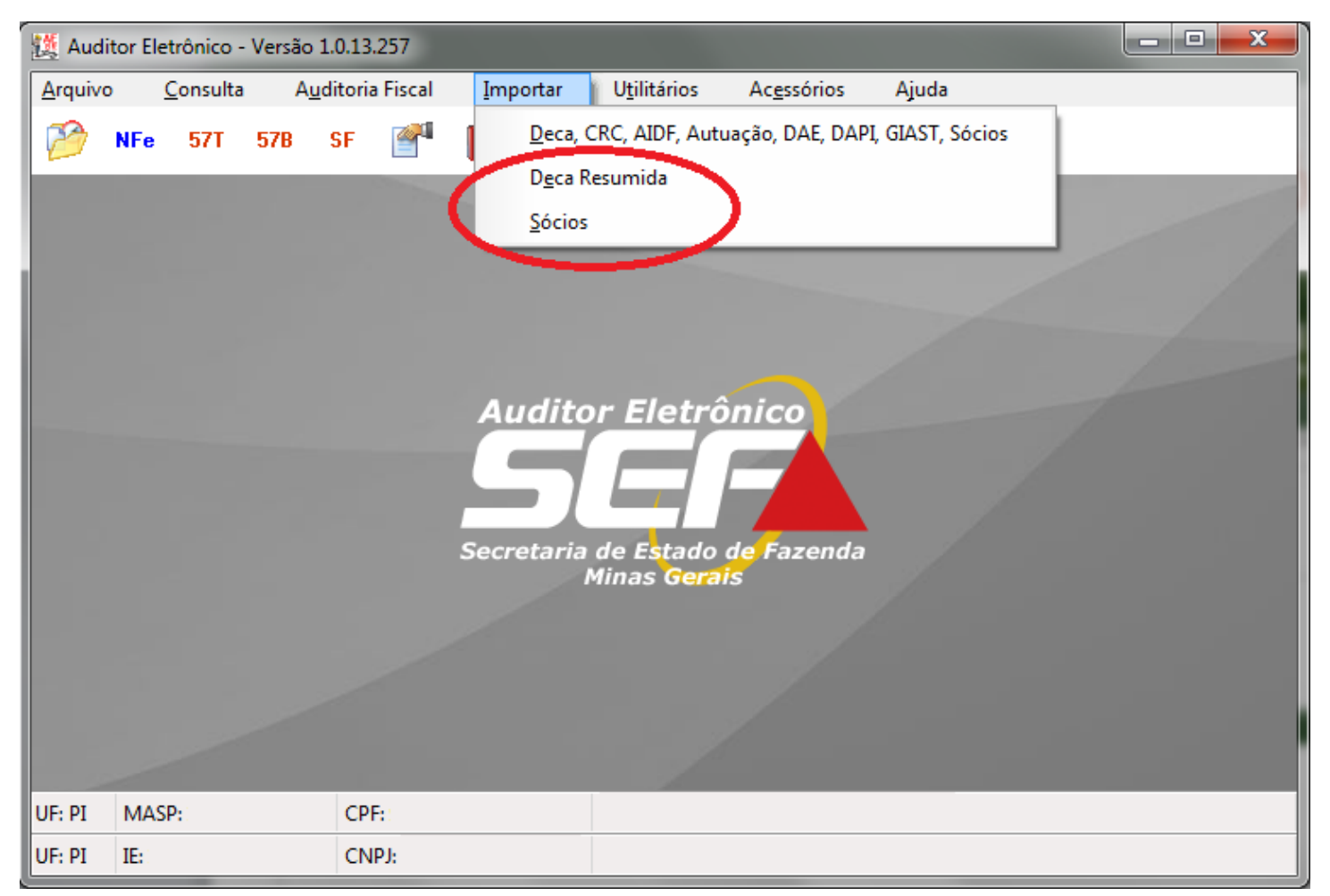

## AEBR - DECA Resumida e Sócios

Os arquivos estão disponíveis no SIAT Web.

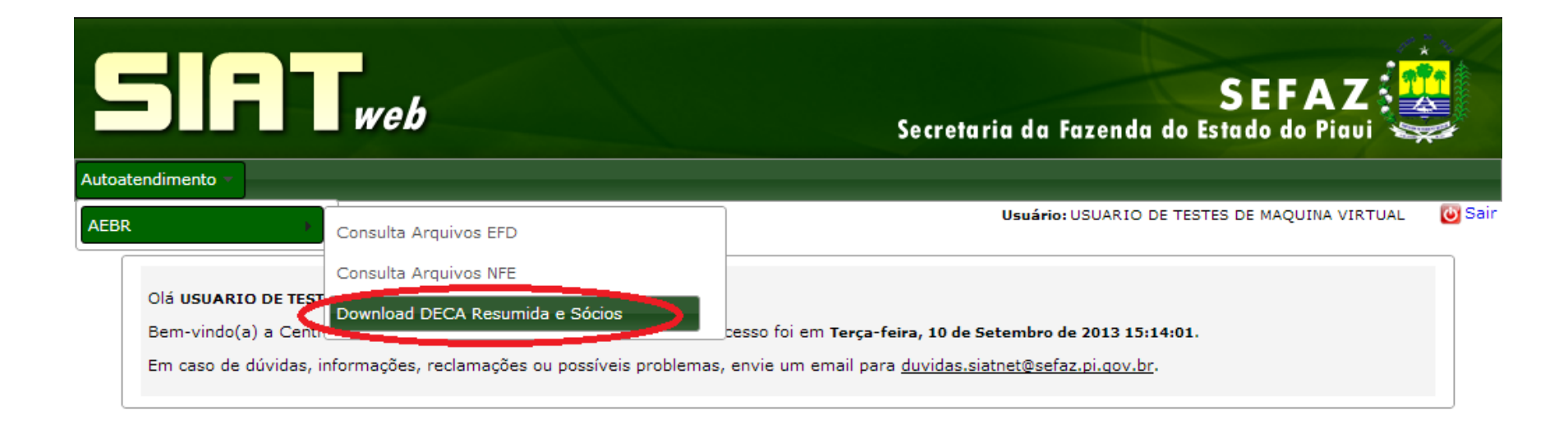

Site Desenvolvido pelo Corpo Técnico - UNITEC/SEFAZ © todos os direitos reservados. v.1.0

## AEBR - DECA Resumida e Sócios

- Fazer Download dos arquivos na pasta padrão <u>C:\aedados;</u>
- Os arquivos estão no formato **zip**, você deve descompactá-los.

| SIRTweb                                                                                                    | SEFAZ                                         |        |
|----------------------------------------------------------------------------------------------------|-----------------------------------------------|--------|
| Autoatendimento 👻                                                                                                    |                                               |        |
| Downloads AEBR     PI_decares_aebr.zip   06/09/2013   10:41   Download     PI_socios_aebr.zip   09/09/2013   10:40   Download | Usuário: USUARIO DE TESTES DE MAQUINA VIRTUAL | 🕑 Sair |

Site Desenvolvido pelo Corpo Técnico - UNITEC/SEFAZ © todos os direitos reservados. v.1.0

#### AEBR - Módulo NFe

Clique para acessar o módulo NFe.

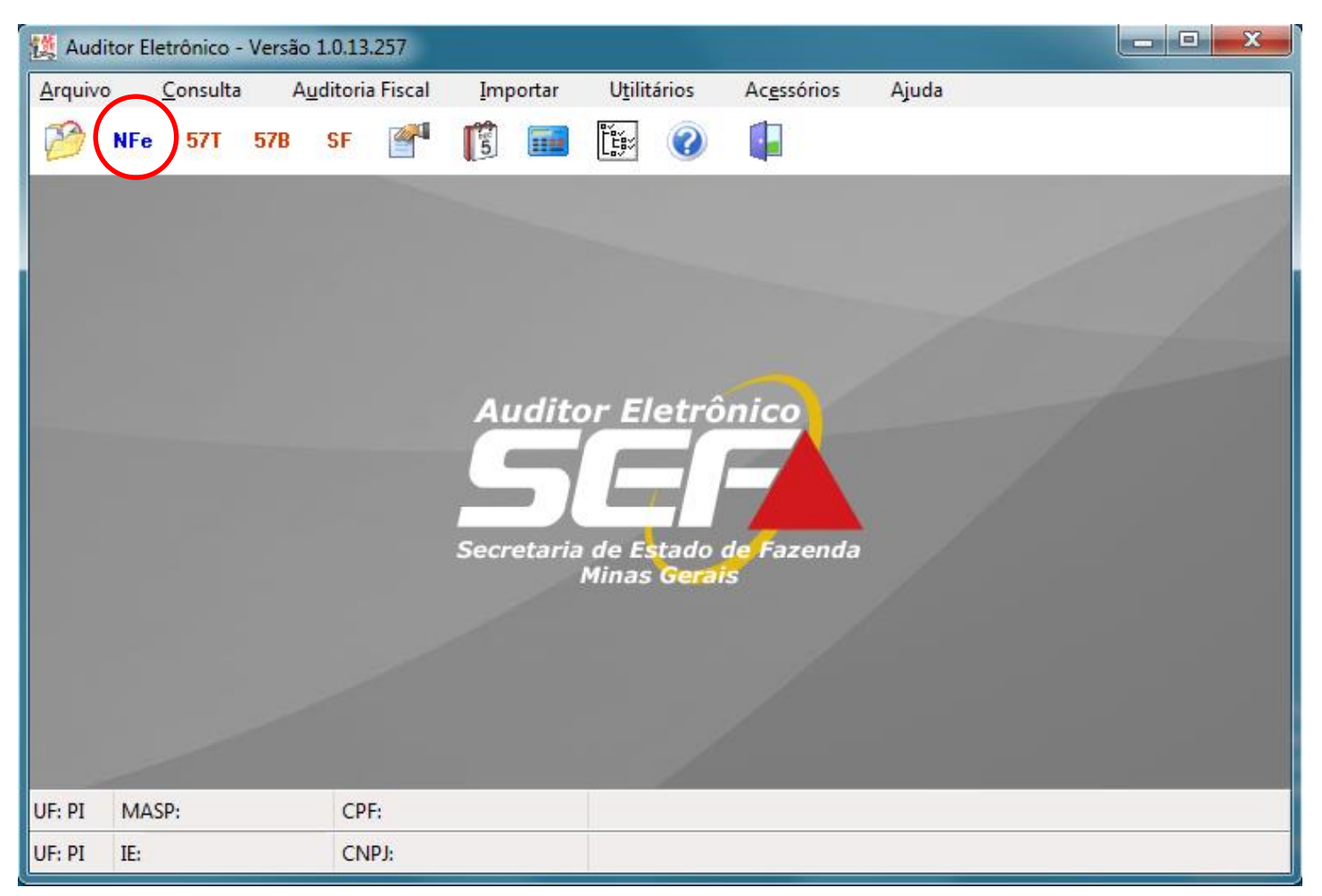

## AEBR - Módulo NFe

- Selecionar ou Cadastrar um Contribuinte;
- Importar arquivos de NFe.

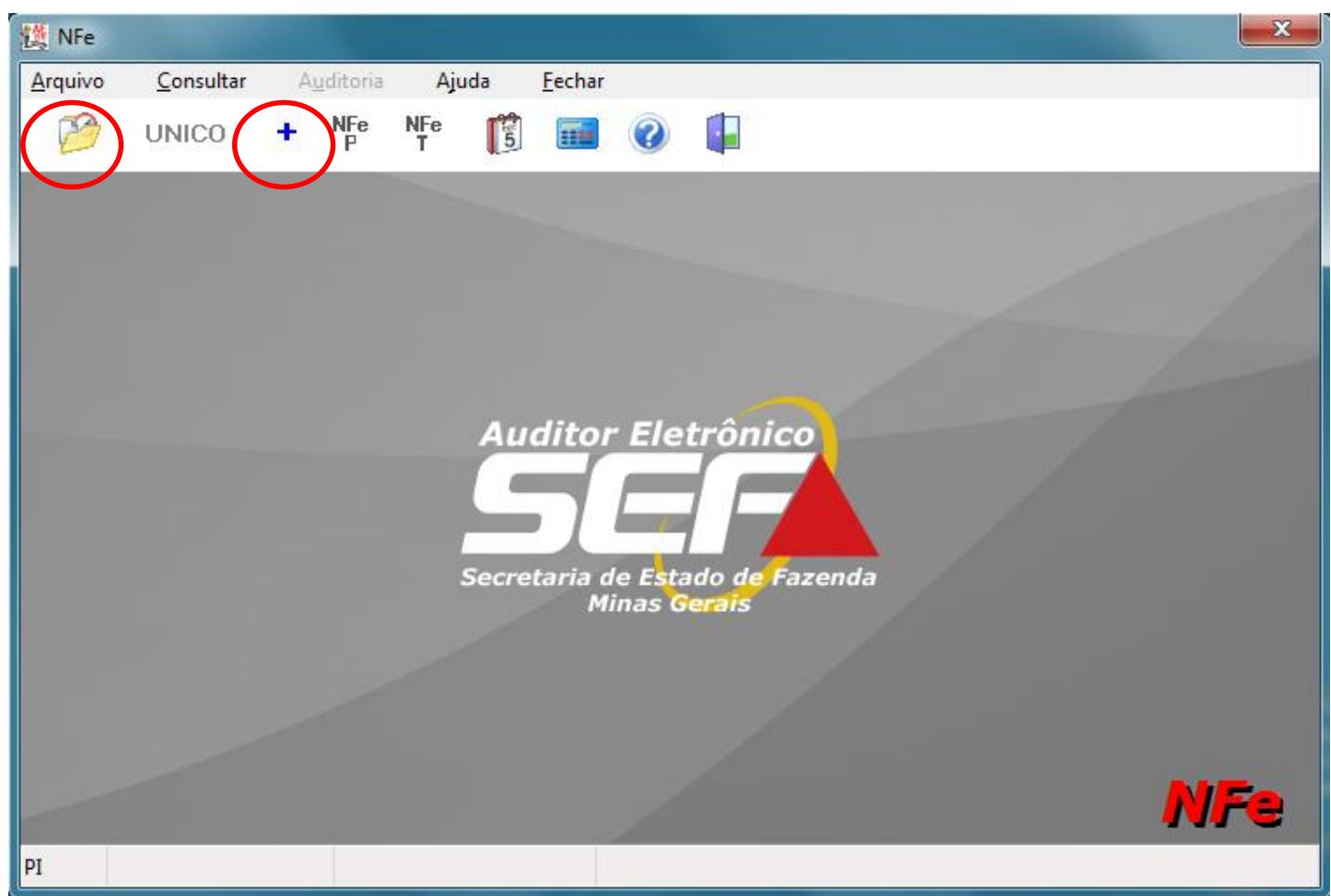

#### AEBR - Consultar Arquivos NFe

- Consultar os arquivos de NFe pelo SIAT Web.

| 51                                   | <b>F</b> Tweb                                                                                                    | SEFAZ<br>Secretaria da Fazenda do Estado do Piavi                                                                                                    |        |
|--------------------------------------|----------------------------------------------------------------------------------------------------|----------------------------------------------------------------------------------------------------|--------|
| Autoatendimento                      | × -                                                                                                    |                                                                                                    |        |
| AEBR                                 | Consulta Arquivos EFD                                                                                                 | Usuário: USUARIO DE TESTES DE MAQUINA VIRTUAL                                                                                                    | 😈 Sair |
| Olá <b>usu</b><br>Bem-vir<br>Em caso | ARIO DE TEST<br>Download DECA Resumida e Sócio<br>ndo(a) a Centr<br>o de dúvidas, informações, reclamações ou possíve | s<br>cesso foi em <b>Terça-feira, 10 de Setembro de 2013 16:54:09</b> .<br>tis problemas, envie um email para <u>duvidas.siatnet@sefaz.pi.gov.br</u> . |        |

Site Desenvolvido pelo Corpo Técnico - UNITEC/SEFAZ © todos os direitos reservados. v.1.0

## AEBR - Exportar Arquivos NFe

- Exportar os arquivos NFe para a pasta padrão <u>C:\NFE\_ZIP\NumeroCNPJ</u>;
- Os arquivos estão no formato **zip**, mas não é necessário descompactá-los.

|                       | web          |                |                      | Secr          | etaria da Fazenda  | SEFAZ<br>do Estado do Piavi |
|-----------------------|--------------|----------------|----------------------|---------------|--------------------|-----------------------------|
| nto 🔻                 |              |                |                      |               |                    |                             |
|                       |              |                |                      |               | Usuário: USUARIO D | E TESTES DE MAQUINA VIRT    |
| Consultar NF          | E            |                | _                    | _             | _                  |                             |
| Pesquisar             | pela Chave d | a NFE 🔘 Pesqui | sar pelas informaçõe | es da Empresa |                    |                             |
|                       |              |                |                      |               |                    |                             |
| Chave NFE (           | (DANFE)      |                |                      |               |                    |                             |
|                       |              |                |                      |               |                    |                             |
|                       |              |                |                      |               |                    | Consultar                   |
|                       |              |                |                      |               |                    |                             |
| iscais                | _            |                |                      |               |                    |                             |
|                       |              |                | <b>I</b> 4 (4)       |               |                    |                             |
| Chave                 | Тіро         | Nota           | Origem               | Destino       | Emissão            | Processamento               |
| n registro encontrado | 0            |                |                      |               |                    |                             |
|                       | _            | _              | <b>I</b>             |               |                    |                             |
|                       |              |                |                      |               |                    |                             |
|                       |              |                |                      |               | Exporta            | r Todas Exportar Selec      |

# AEBR - Exportar Arquivos NFe

| SEFA<br>Secretaria da Fazenda do Estado do                                                 | AZ               |
|--------------------------------------------------------------------------------------------|------------------|
| ioatendimento 🗸                                                                            |                  |
| Usuário: USUARIO DE TESTES DE MAQUIN                                                       | A VIRTUAL 🔯 Sair |
| Consultar NFE                                                                              |                  |
| Pesquisar pela Chave da NFE Pesquisar pelas informações da Empresa                         |                  |
| Tipo de nota * 💿 Todas 🔘 0 - Entrada 🔘 1 - Saída                                           |                  |
| СЛРЭ                                                                                       |                  |
| ou                                                                                         |                  |
| Inscrição Estadual                                                                         |                  |
| Se informar ambos, sera considerado apenas o CNPJ.                                         |                  |
| Considerar como:                                                                           |                  |
|                                                                                            |                  |
| Número da Nota                                                                             |                  |
| Data de Emissão Inicial                                                                    |                  |
| Data de Emissão Final                                                                      |                  |
|                                                                                            |                  |
| Consultar                                                                                  |                  |
|                                                                                            |                  |
| Notas Fiscais                                                                              |                  |
|                                                                                            |                  |
| Chave Tipo Nota Origem Destino Emissão Processam                                           | ento             |
| Nenhum registro encontrado                                                                 |                  |
|                                                                                            |                  |
|                                                                                            |                  |
| Exportar Todas Exportar                                                                    | Selecionadas     |
| Sita Desenvolvido nelo Corno Tácnico - INITEC/SEFAZ (8 todos os direitos resenvados, y 1.0 |                  |
|                                                                                            |                  |

## AEBR - Módulo SPED Fiscal

Clique para acessar o módulo SPED Fiscal.

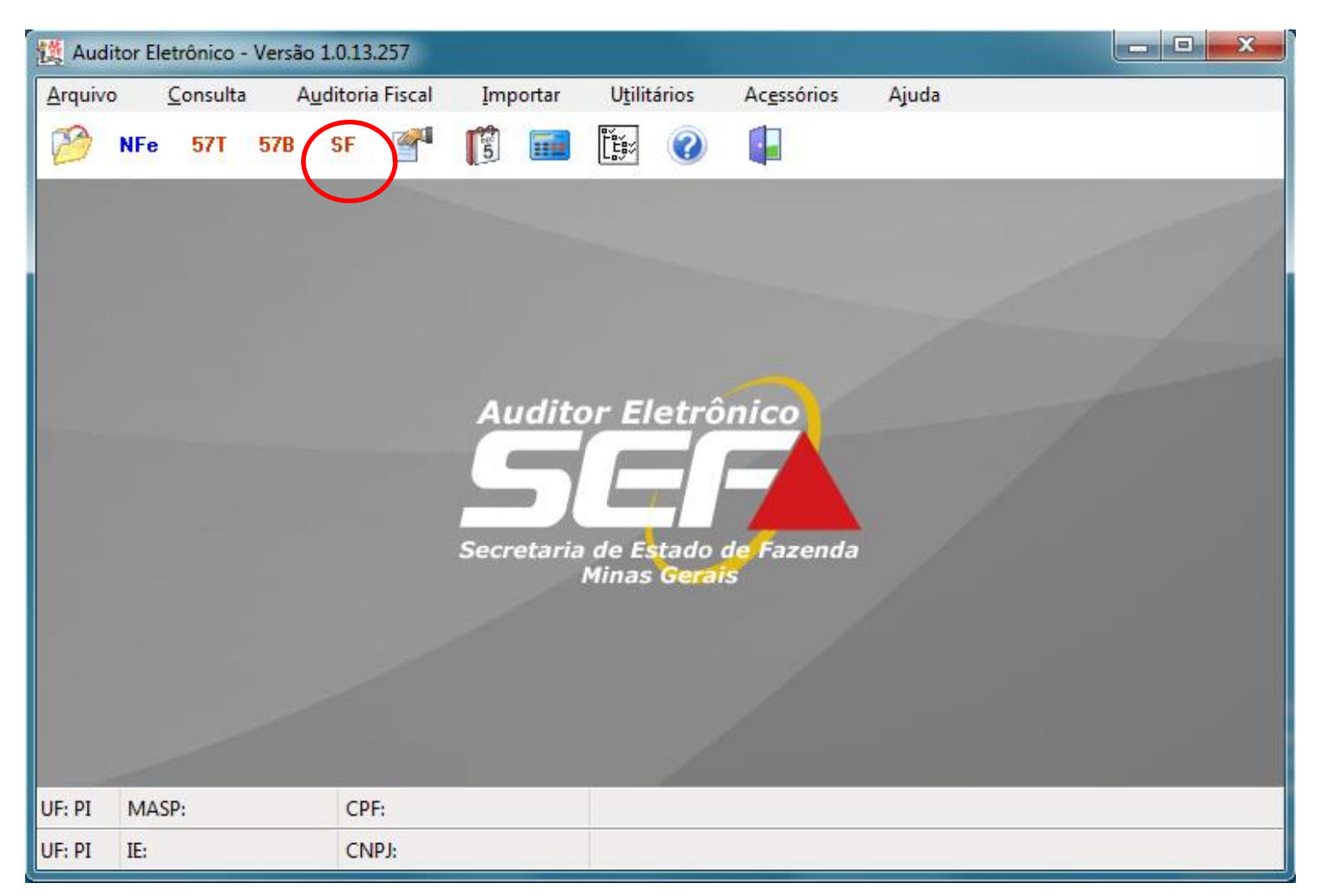

# O AEBR especifica a quantidade de Notas Fiscais importadas, e o número de Notas Fiscais canceladas

| 🧱 Carga Arquivos ZIP de NF-e. Importando                                    |          |                                                          |
|-----------------------------------------------------------------------------|----------|----------------------------------------------------------|
| Importando Arquivo ZIP 2 / 2                                                |          |                                                          |
| Nfe_0766743900020020101101_20101231_20140218_07h50m25s_8661_ES_EMITENTE.zip |          |                                                          |
|                                                                             | Aviso    | X                                                        |
|                                                                             |          |                                                          |
|                                                                             | <b>A</b> | 8895 Notas Fiscais importadas.                           |
|                                                                             |          | 0 Notas Fiscais Canceladas.                              |
| Quantidade Arquivos XML: 305 / 8661                                         |          | Tempo Gasto: 09:57:20:618 a 09:59:11:676 -> 00:01:51.058 |
| TP-1/Pl/22101107667439000200550010000545461110311109.xml                    |          |                                                          |
| Quantidade de NFe Importada:<br>Ativas: 538 Canceladas: 0                   |          | ОК                                                       |
|                                                                             |          |                                                          |

#### O AEBR apresenta as Nfe do Contribuinte

| 🎉 Consulta Nota Fisca | I Eletrônica | - NFe - Emissão Terceiro | 05                                                                                |                   |
|-----------------------|--------------|--------------------------|-----------------------------------------------------------------------------------|-------------------|
|                       |              |                          | Identificação do Destinatário                                                     |                   |
| UF Inscrição Estad    | tual         | CPF ou CNPJ              | Razão Social                                                                      |                   |
| PI 194434460          |              | 07667439000200           | COMERCIAL IBIAPINA LTDA                                                           |                   |
|                       |              |                          |                                                                                   |                   |
| Período               |              | Ident<br>Tino Número     | tificação do Destinatário / Remetente<br>Modelo Série LIE Inscrição Estadual CNB. | COPE Status       |
|                       | 11           | IS I                     |                                                                                   | Todas             |
|                       |              |                          |                                                                                   | 10000             |
| Razão Social          |              | Lhave                    | e de Acesso                                                                       |                   |
|                       |              |                          |                                                                                   | 🌱 Filtrar 🛛 🧏 Lin |
| CNRI                  | CPE          | Insc Estadual            | UE Bazão Social                                                                   |                   |
| 01 740 627/0009-07    |              | 194527360                | PL PEM Comercial Ltda                                                             |                   |
| 07.955.048/0001-00    |              | 194600971                | PI M C BABBOSO MEE                                                                |                   |
| 00.636.638/0001-13    |              | 194322734                | PI SAMYA MODAS LTDA MEE                                                           |                   |
| 10.477.268/0004-15    |              | 79197343                 | RJ CEDIPRO DISTRIBUIDORA LTDA                                                     |                   |
| 10.477.268/0004-15    |              | 79197343                 | RJ CEDIPRO DISTRIBUIDORA LTDA                                                     |                   |
| 10.477.268/0004-15    |              | 79197343                 | RJ CEDIPRO DISTRIBUIDORA LTDA                                                     |                   |
| 11.617.219/0001-50    | •            | 278188161110             | SP AUTENTICA LOGISTICA INTEGRADA LTDA                                             |                   |
| 06.369.081/0001-88    |              | 194538222                | PL MAXIMUS ADMINISTRADORA LTDA                                                    |                   |
| 04.845.176/0001-03    |              | 194489353                | PI HELDER CESAR RESENDE PRUDENCIO ME                                              |                   |
| 11.600.541/0003-39    |              | 194016471                | PL CACIQUE PNEUS IND E COM LTDA                                                   |                   |
| 11.600.541/0003-39    | •            | 194016471                | PI CACIQUE PNEUS IND E COM LTDA                                                   |                   |
| 08.635.703/0005-21    |              | 194618862                | PI F & amp; S COMERCIAL LTDA LJ 13                                                |                   |
| 04.845.176/0001-03    | •            | 194489353                | PI HELDER CESAR RESENDE PRUDENCIO ME                                              |                   |
| 08.635.703/0001-06    |              | 194619230                | PI F & amp; S COMERCIAL LTDA LJ 09                                                |                   |
| 11.600.541/0004-10    | •            | 194130363                | PI CACIQUE PNEUS IND E COM LTDA                                                   |                   |
| 05.421.283/0001-69    |              | 194509630                | PL AGUILAR A. S. LIMA MEE                                                         |                   |
| •                     |              |                          |                                                                                   |                   |
|                       |              |                          | Contar Nota Fiscal Itens                                                          | Exportar - Fechar |

# O AEBR possibilita a impressão do DANFE

| Rece                                | Recebemos de PFM Comercial Ltda os produtos constantes da Nota Fiscal indicada ao lado |                                           |                                           |                                        |             |       |               |                                      |                                              |                                   |                     |                        | lo            |                            | NF-             | e                          |                            |
|-------------------------------------|----------------------------------------------------------------------------------------|-------------------------------------------|-------------------------------------------|----------------------------------------|-------------|-------|---------------|--------------------------------------|----------------------------------------------|-----------------------------------|---------------------|------------------------|---------------|----------------------------|-----------------|----------------------------|----------------------------|
| DATA DE RECI                        | EBIMENTO                                                                               |                                           | IDENTIFICA                                | DENTIFICAÇÃO E ASSINATURA DO RECEBEDOR |             |       |               |                                      |                                              |                                   |                     |                        | N°:           | :000.0<br>SÉRIE            | 00.011<br>:1    |                            |                            |
|                                     |                                                                                        |                                           |                                           |                                        |             |       |               |                                      |                                              |                                   |                     |                        |               |                            |                 |                            |                            |
| IDENTIFICAC                         | r do em<br>PFI<br>R SEN                                                                | M Come:<br>IADOR TEOI<br>CENTRO-<br>TERES | rcial<br>DORO PAC:<br>64001-0<br>INA - PI | Ltda<br>HECO 745<br>060                |             | 2     | Docu<br>Notal | DA<br>ument<br>Fisca<br>0 - 1<br>1 - | ANFE<br>oAuxil<br>alElet:<br>ENTRAD<br>SAÍDA | iarda<br>rônica<br><sup>A</sup> 1 | CHAVE DE<br>2210 12 | ACESSO<br>201 7406 2   | 2700 (        | 0907 5500                  | 1000 00         | 000 1164                   | 5379 1811                  |
|                                     |                                                                                        | 101121(0)                                 | ,,,,,,,,,,,,,,,,,,,,,,,,,,,,,,,,,,,,,,,   |                                        |             |       | N.<br>SÉR     | ° 00<br>NE 1                         | 0.000.<br>-FOLHA                             | 011                               | daNF                | -ewww.r<br>nosit       | nfe.<br>e da  | fazend                     | a.gov<br>Autori | .br/po                     | rtalou<br>a                |
| NATUREZA DA<br>VENDA DI             | operação<br>E MERO                                                                     | ADORIAS                                   |                                           |                                        |             |       |               | -                                    |                                              |                                   | PROTOCOL            | O DE AUTO              | RIZAÇI<br>422 | to de uso<br>100008        | 582608          | в                          |                            |
| 19452736                            | stadual<br>50                                                                          |                                           |                                           |                                        |             | IN    | SCRIÇJ        | 10 esta                              | DUAL DO S                                    | UBST. TR                          | IBUTÁRIO            |                        |               | C.N<br>01                  | .p.j.<br>.740.6 | 27/00                      | 09-07                      |
| NOME / RAZĂ<br>COMERCIZ<br>ENDEREÇO | O / RI<br>O SOCIAL<br>AL IBI                                                           | APINA LI                                  | DA                                        |                                        | 121100      |       |               | BAIRR                                | 0                                            |                                   | (                   | CNPJ / CPI<br>07.66    | 7.43<br>EP    | 39/000                     | 2-00            | DATA DE<br>15/1<br>DATA DE | EMISSÃO<br>2/2010<br>SAIDA |
| MUNICÍPIO<br>TERESINA               | 4<br>4                                                                                 | ASILLO                                    | SRANCU :                                  | 960, 194                               | 434460      |       | FONE /        | (00)                                 | 221841                                       | .34                               | PI                  | INSCRIÇ                | A0EST<br>194  | 4016-4<br>MADUAL<br>434460 | 10              | HORA DE                    | SAIDA                      |
| BASE DE CÁL<br>VALOR DO FR          | CULO DO :                                                                              | 199,60<br>00                              | ALOR DO ICH<br>O SEGURO<br>O              | (3<br>33<br>DESCO                      | 3,93<br>NTO | se cá | 00            | DO ICM                               | DESP. ACE                                    | VALOR<br>)<br>SSÓRIAS<br>0,00     | DO ICMS S           | UBST.<br>O<br>IPI<br>0 | ,00           | VALOR TO                   | TAL DOS         | PRODUTOS                   | 199,60                     |
| TRANSPORTAD<br>NOME / RAZĂ          | OR /                                                                                   | VOLUMES TR                                | ANSPORTADO                                | s                                      |             |       | F             | RETE PO                              | or conta<br>MITENTE                          | côr<br>C                          | IGO ANTT            | PLACA I                | o vei         | CULO UF                    | CNPJ            | / CPF                      |                            |
| ENDEREÇO                            |                                                                                        |                                           |                                           |                                        |             |       | M             | NICTP                                | 10                                           |                                   |                     |                        |               | UF                         | INSCI           | RIÇÃOEST                   | ADUAL                      |
| QUANTIDADE                          | ESPI                                                                                   | ECIE                                      |                                           | MARCA                                  |             |       |               |                                      | NUMER                                        |                                   |                     | FESO BRU               | 10            | 0,000                      | PESO LI         | 00100                      | 0,000                      |
| CÓDIGO                              | PRODUTOS                                                                               | S / SERVIÇ<br>SCRIÇÃO DO P                | OS<br>RODUTO / SE                         | RVIÇO                                  | NCM/SH      | CST   | CFOP          | UNID                                 | QUANT.                                       | VALOR                             | VAL                 | OR VA                  | LOR           | B.CALC.                    | VALOR           | VALOR                      | ALIQ. ALI                  |
| 1107008                             | VENTILAI                                                                               | OR BOREAL 3                               | CM 14450 M                                | ALLORY                                 |             | 000   | 5102          | UN                                   | 4,00                                         | UNITAR<br>49,                     | 90 1                | AL DE<br>99,60         | 8C.<br>0,00   | 199,60                     | ICM8<br>33,93   | 0,00                       | 17,00 0,0                  |

#### Exporta para o formato Excel os Itens das Notas Fiscais Eletrônicas

| CNPJ IE UF RAZS                   | OCIAL NUM                   | JMNF DTE  | EMISSAO MO   | DE SE TIPO | ITEM   | CODPROD            | DESCRICAO                    | E            | EAN           | NCM      |
|-----------------------------------|-----------------------------|-----------|--------------|------------|--------|--------------------|------------------------------|--------------|---------------|----------|
| 01740627000907 194527360 PI PFM ( | Comercial Ltda 0000         | 0000011 1 | 5/12/2010 55 | 1 1        | 001    | 1107008            | VENTILADOR BOREAL 30CI       | M 14450 M 7  | 7896443118296 |          |
| 07955048000100 194600971 PI M C E | ARROSO MEE 0000             | 0000031 1 | 8/12/2010 55 | 1 1        | 001    | 00473              | JOGO DE REPARO TURBO         | T3           |               |          |
| 00636638000113 194322734 PI SAMY  | A MODAS LTDA MEE 0000       | 0000036 3 | 0/11/2010 55 | 1 1        | 001    | 8                  | CAMISAS DE TECIDO MANO       | GA CURTA     |               |          |
| 00636638000113 194322734 PI SAMY  | A MODAS LTDA MEE 0000       | 0000036 3 | 0/11/2010 55 | 1 1        | 002    | 15                 | CAMISETAS DE MALHA PV        | DE COR       |               |          |
| 00636638000113 194322734 PI SAMY  | A MODAS LTDA MEE 0000       | 0000036 3 | 0/11/2010 55 | 1 1        | 003    | 27                 | BLUSAS FEMININA EM GRA       | AFIL         |               |          |
| 10477268000415 79197343 RJ CEDIF  | PRO DISTRIBUIDORA LTDA 0000 | 0000046 0 | 9/12/2010 55 | 0 1        | 001    | 000000000000951852 | Leite Aveia Classico 180ml-2 | 4 7          | 7898085943830 | 33072090 |
| 10477268000415 79197343 RJ CEDIF  | PRO DISTRIBUIDORA LTDA 0000 | 0000046 0 | 9/12/2010 55 | 0 1        | 002    | 000000000000951855 | Leite Aveia Intensa 180ml-24 | 7            | 7898085943847 | 33072090 |
| 10477268000415 79197343 RJ CEDIF  | PRO DISTRIBUIDORA LTDA 0000 | 0000046 0 | 9/12/2010 55 | 0 1        | 003    | 000000000000951902 | Agua de Colonia Bebe Vida 1  | 100ml - 12 🏹 | 7898085947074 | 33030020 |
| 10477268000415 79197343 RJ CEDIF  | PRO DISTRIBUIDORA LTDA 0000 | 0000046 0 | 9/12/2010 55 | 0 1        | 004    | 000000000000951904 | Creme Prev. Assaduras Bebe   | e Vida 60g 🏹 | 898085942789  | 33049990 |
| 10477268000415 79197343 RJ CEDIF  | PRO DISTRIBUIDORA LTDA 0000 | 0000046 0 | 9/12/2010 55 | 0 1        | 005    | 000000000000951906 | Locao Hidratante Bebe Vida   | 200ml - 12 7 | 7898085947111 | 33049910 |
| 10477268000415 79197343 RJ CEDIF  | PRO DISTRIBUIDORA LTDA 0000 | 0000046 0 | 9/12/2010 55 | 0 1        | 006    | 000000000000951911 | Shampoo Suave Bebe Vida 2    | 200ml - 12 7 | 7898085947081 | 33051000 |
| 10477268000415 79197343 RJ CEDIF  | PRO DISTRIBUIDORA LTDA 0000 | 0000046 0 | 9/12/2010 55 | 0 1        | 007    | 000000000000951912 | Condicionador Suave Bebe V   | /ida 200ml 👌 | 7898085947142 | 33059000 |
| 10477268000415 79197343 RJ CEDIF  | PRO DISTRIBUIDORA LTDA 0000 | 0000046 0 | 9/12/2010 55 | 0 1        | 008    | 000000000000951913 | Sab. Liq. Bebe Vida 200ml -  | 12 7         | 7898085947135 | 34012010 |
| 10477268000415 79197343 RJ CEDIF  | PRO DISTRIBUIDORA LTDA 0000 | 0000046 0 | 9/12/2010 55 | 0 1        | 009    | 000000000000951914 | Sab. Barra Bebe Vida 90g - 3 | 36 7         | 898085942796  | 34011190 |
| 10477268000415 79197343 RJ CEDIF  | PRO DISTRIBUIDORA LTDA 0000 | 0000046 0 | 9/12/2010 55 | 0 1        | 010    | 000000000000952127 | Locao Hidratante CAC Natura  | al-24 7      | 898085944677  | 33072090 |
| 10477268000415 79197343 RJ CEDIF  | PRO DISTRIBUIDORA LTDA 0000 | 0000046 0 | 9/12/2010 55 | 0 1        | 011    | 000000000000952128 | Locao Hidratante CAC Seduc   | cao-24 7     | 7898085947043 | 33072090 |
| 10477268000415 79197343 RJ CEDIF  | PRO DISTRIBUIDORA LTDA 0000 | 0000046 0 | 9/12/2010 55 | 0 1        | 012    | 000000000000952130 | Locao Hidratante CAC Suave   | e - 24 🛛 🕇 7 | 7898085944684 | 33072090 |
|                                   |                             |           |              |            |        |                    |                              |              |               |          |
| EAN NCM EXTGENE                   | RO CFOP UNIDADE QTDCOM VLRU |           | OD EANTRIB   | UNIDTRIB   | QTDTRI | B VLRUNTRIB VLRFR  | TE VLRSEGURO VLRDESC         | ORIGEM CS    | T MODBC F     |          |
| 7896443118296                     | 5102 UN 4,000 4             | 49,90 199 | 9,60         | UN         | 4,0    | 00 49,90           | 0,00 0,00 0,00               | 0 00         | 0             |          |
|                                   | 5102 Und 1,000 60           | 00,00 600 | 0,00         | Und        | 1,0    | 00 600,00          | 0,00 0,00 0,00               | 0 00         | 3             |          |

|               |             |    | 5102 | Una | 1,000   | 600,00 | 600,00   | Und | 1,000   | 600,00 | 0,00 | 0,00 | 0,00 0 | 00 5 |  |
|---------------|-------------|----|------|-----|---------|--------|----------|-----|---------|--------|------|------|--------|------|--|
|               |             |    | 5101 | UN  | 110,000 | 28,00  | 3.080,00 | UN  | 110,000 | 28,00  | 0,00 | 0,00 | 0,00 0 | 00 3 |  |
|               |             |    | 5101 | UN  | 100,000 | 8,00   | 800,00   | UN  | 100,000 | 8,00   | 0,00 | 0,00 | 0,00 0 | 00 3 |  |
|               |             |    | 5101 | UN  | 56,000  | 28,00  | 1.568,00 | UN  | 56,000  | 28,00  | 0,00 | 0,00 | 0,00 0 | 00 3 |  |
| 7898085943830 | 33072090    | 33 | 6102 | CX  | 20,000  | 85,63  | 1.712,60 | CX  | 20,000  | 0,00   | 0,00 | 0,00 | 0,00 0 | 00 3 |  |
| 7898085943847 | 33072090    | 33 | 6102 | CX  | 20,000  | 85,63  | 1.712,60 | CX  | 20,000  | 0,00   | 0,00 | 0,00 | 0,00 0 | 00 3 |  |
| 7898085947074 | 33030020    | 33 | 6102 | CX  | 50,000  | 61,03  | 3.051,50 | CX  | 50,000  | 0,00   | 0,00 | 0,00 | 0,00 0 | 00 3 |  |
| 7898085942789 | 33049990    | 33 | 6102 | CX  | 30,000  | 55,48  | 1.664,40 | CX  | 30,000  | 0,00   | 0,00 | 0,00 | 0,00 0 | 00 3 |  |
| 7898085947111 | 33049910    | 33 | 6102 | CX  | 15,000  | 48,33  | 724,95   | CX  | 15,000  | 0,00   | 0,00 | 0,00 | 0,00 0 | 00 3 |  |
| 7898085947081 | 33051000    | 33 | 6102 | CX  | 50,000  | 40,26  | 2.013,00 | CX  | 50,000  | 0,00   | 0,00 | 0,00 | 0,00 0 | 00 3 |  |
| 7898085947142 | 33059000 01 | 33 | 6102 | CX  | 50,000  | 44,75  | 2.237,50 | CX  | 50,000  | 0,00   | 0,00 | 0,00 | 0,00 0 | 00 3 |  |
| 7898085947135 | 34012010    | 34 | 6102 | CX  | 30,000  | 61,39  | 1.841,70 | CX  | 30,000  | 0,00   | 0,00 | 0,00 | 0,00 0 | 00 3 |  |
| 7898085942796 | 34011190    | 34 | 6102 | CX  | 15,000  | 51,49  | 772,35   | CX  | 15,000  | 0,00   | 0,00 | 0,00 | 0,00 0 | 00 3 |  |
| 7898085944677 | 33072090    | 33 | 6102 | CX  | 30,000  | 73,95  | 2.218,50 | CX  | 30,000  | 0,00   | 0,00 | 0,00 | 0,00 0 | 00 3 |  |
| 7898085947043 | 33072090    | 33 | 6102 | CX  | 10,000  | 73,95  | 739,50   | CX  | 10,000  | 0,00   | 0,00 | 0,00 | 0,00 0 | 00 3 |  |
| 7898085944684 | 33072090    | 33 | 6102 | CX  | 25,000  | 73,95  | 1.848,75 | CX  | 25,000  | 0,00   | 0,00 | 0,00 | 0,00 0 | 00 3 |  |
| 7898085944882 | 34011190    | 34 | 6102 | CX  | 100,000 | 55,57  | 5.557,00 | CX  | 100,000 | 0,00   | 0,00 | 0,00 | 0,00 0 | 00 3 |  |
| 7898085944899 | 34011190    | 34 | 6102 | CX  | 80,000  | 55,57  | 4.445,60 | CX  | 80,000  | 0,00   | 0,00 | 0,00 | 0,00 0 | 00 3 |  |
| 7898085944912 | 34011190    | 34 | 6102 | CX  | 40,000  | 55,57  | 2.222,80 | CX  | 40,000  | 0,00   | 0,00 | 0,00 | 0,00 0 | 00 3 |  |
| 7898085944875 | 34011190    | 34 | 6102 | CX  | 80,000  | 55,57  | 4.445,60 | CX  | 80,000  | 0,00   | 0,00 | 0,00 | 0,00 0 | 00 3 |  |
| 7898085944868 | 34011190    | 34 | 6102 | CX  | 40,000  | 55,57  | 2.222,80 | CX  | 40,000  | 0,00   | 0,00 | 0,00 | 0,00 0 | 00 3 |  |

# AEBR - Módulo SPED Fiscal

- Selecionar o Ano que deseja trabalhar;
- Importar arquivos EFD.

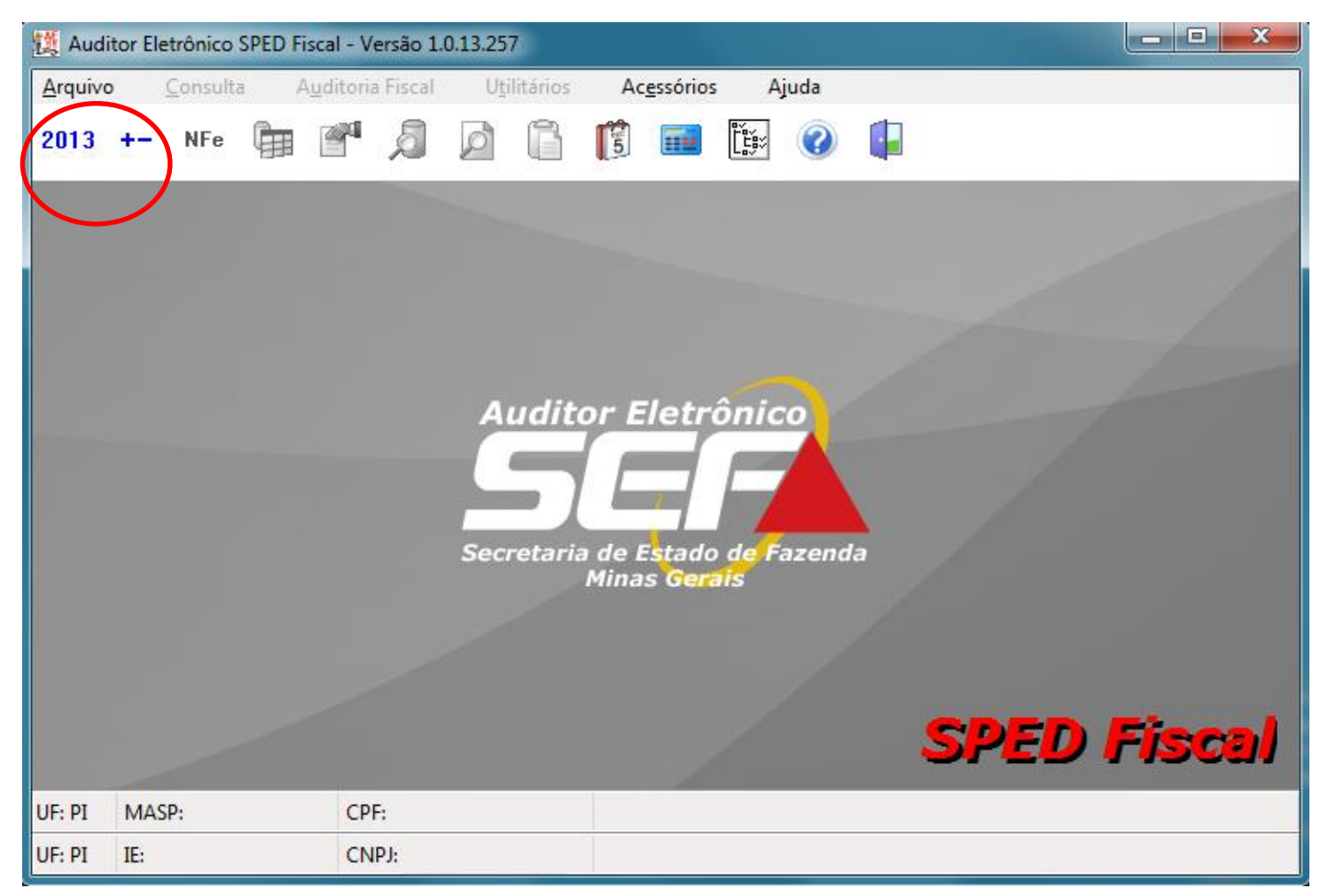

#### AEBR - Baixar Arquivos EFD

- Consultar os arquivos EFD pelo SIAT Web.

|       | 5 <b>1</b> 61                                                                | web                                                                                                    | SEFAZ<br>Secretaria da Fazenda do Estado do Piavi                                                                                        |        |
|-------|------------------------------------------------------------------------------|----------------------------------------------------------------------------------------------------|----------------------------------------------------------------------------------------------------|--------|
| Autoa | tendimento 🗵                                                                 |                                                                                                    |                                                                                                    |        |
| AEBR  |                                                                              | Consulta Arquivos EFD                                                                                   | Usuário: USUARIO DE TESTES DE MAQUINA VIRTUAL                                                                                            | 😈 Sair |
|       | Olá <b>USUARIO DE TEST</b><br>Bem-vindo(a) a Centr<br>Em caso de dúvidas, ir | Consulta Arquivos NFE<br>Download DECA Resumida e Sócios<br>nformações, reclamações ou possíveis proble | cesso foi em <b>Quarta-feira, 11 de Setembro de 2013 09:44:56.</b><br>emas, envie um email para <u>duvidas.siatnet@sefaz.pi.qov.br</u> . |        |
|       |                                                                              |                                                                                                    |                                                                                                    |        |
|       |                                                                              | Site Desenvolvido pelo Corpo Te                                                                         | écnico - UNITEC/SEFAZ © todos os direitos reservados. v.1.0                                                                              |        |

#### AEBR - Baixar Arquivos EFD

- Fazer Download dos arquivos EFD na pasta padrão <u>C:\Sintegra\_TXT;</u>
- Os arquivos estão no formato zip, você deve descompactá-los.

| 51              | <b>BT</b> we        | в                                      | SEFAZ<br>Secretaria da Fazenda do Estado do Piavi  | Alleria |
|-----------------|---------------------|----------------------------------------|----------------------------------------------------|---------|
| Autoatendimento | •                   |                                        |                                                    |         |
|                 |                     |                                        | Usuário: USUARIO DE TESTES DE MAQUINA VIRTUAL      | 🗿 Sair  |
|                 | Consulta e Downlo   | oad de Arquivos EFD                    |                                                    |         |
|                 | Inscrição Estadual* | : 🔷 🔍 🧷                                |                                                    |         |
|                 | Razão Social:       |                                        |                                                    |         |
|                 | CNPJ:               |                                        |                                                    |         |
|                 | Período Inicial*    |                                        |                                                    |         |
|                 | Período Final*      |                                        |                                                    |         |
|                 | UF                  | Apenas PI                              |                                                    |         |
|                 | Voltar «            | )                                      | Avançar 🔊                                          |         |
|                 |                     | Site Desenvolvido pelo Corpo Técnico - | UNITEC/SEFAZ © todos os direitos reservados. v.1.0 |         |

#### AEBR - Módulo Convênio 57 (SINTEGRA)

Clique para acessar o módulo Convênio 57.

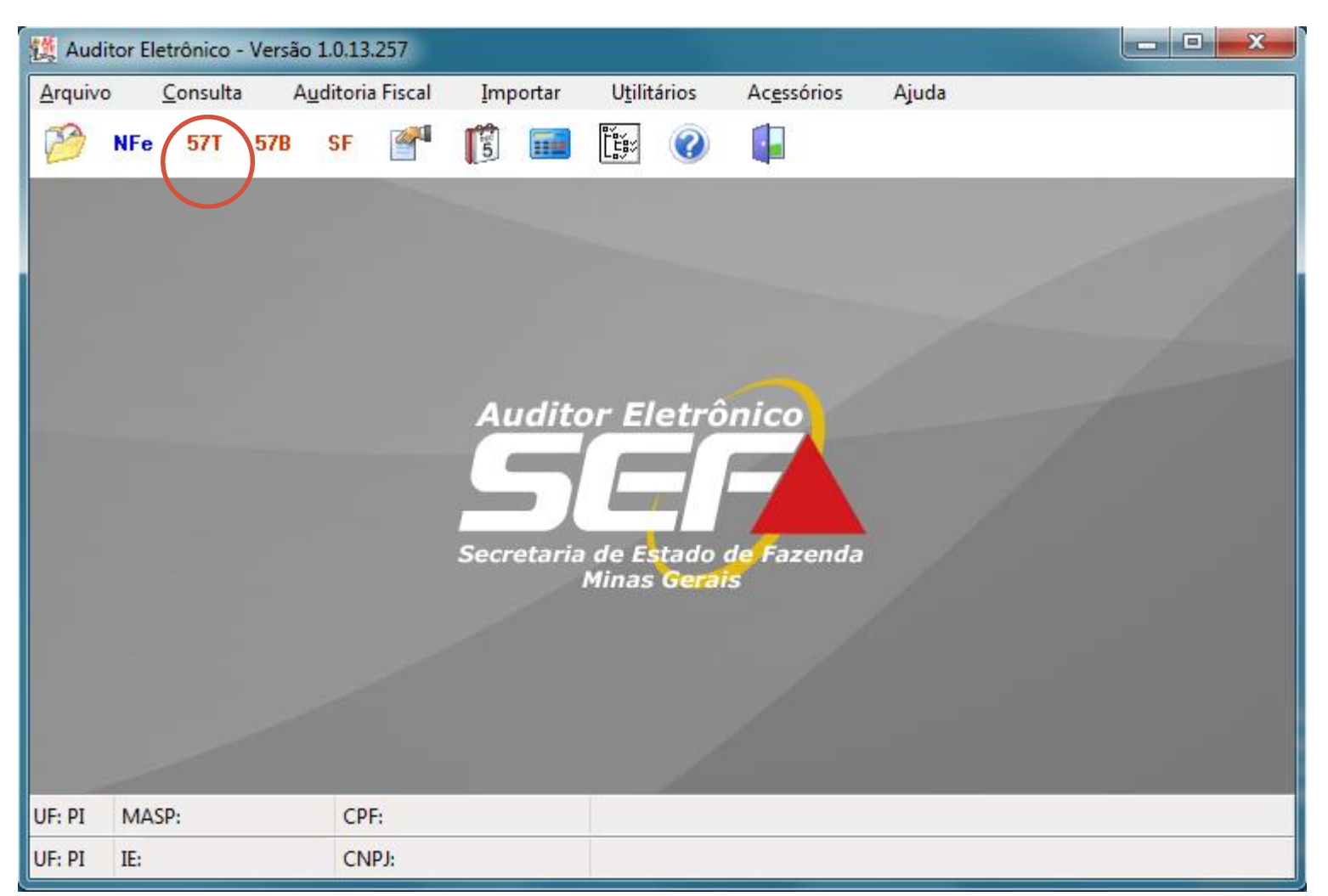

# O AEBR possui o leiaute de 2002 a 2014 dos arquivos SINTEGRA

| Selecionar Período |        |          |  |
|--------------------|--------|----------|--|
|                    |        |          |  |
| ◎ 2002             | ◎ 2007 | ◎ 2012   |  |
| © 2003             | ◎ 2008 | ◎ 2013   |  |
| © 2004             | © 2009 | © 2014   |  |
| ◎ 2005             | 2010   |          |  |
| ◎ 2006             | ◎ 2011 |          |  |
|                    | ОК     | Cancelar |  |

#### AEBR - Módulo Convênio 57 (SINTEGRA)

Importar arquivos SINTEGRA.

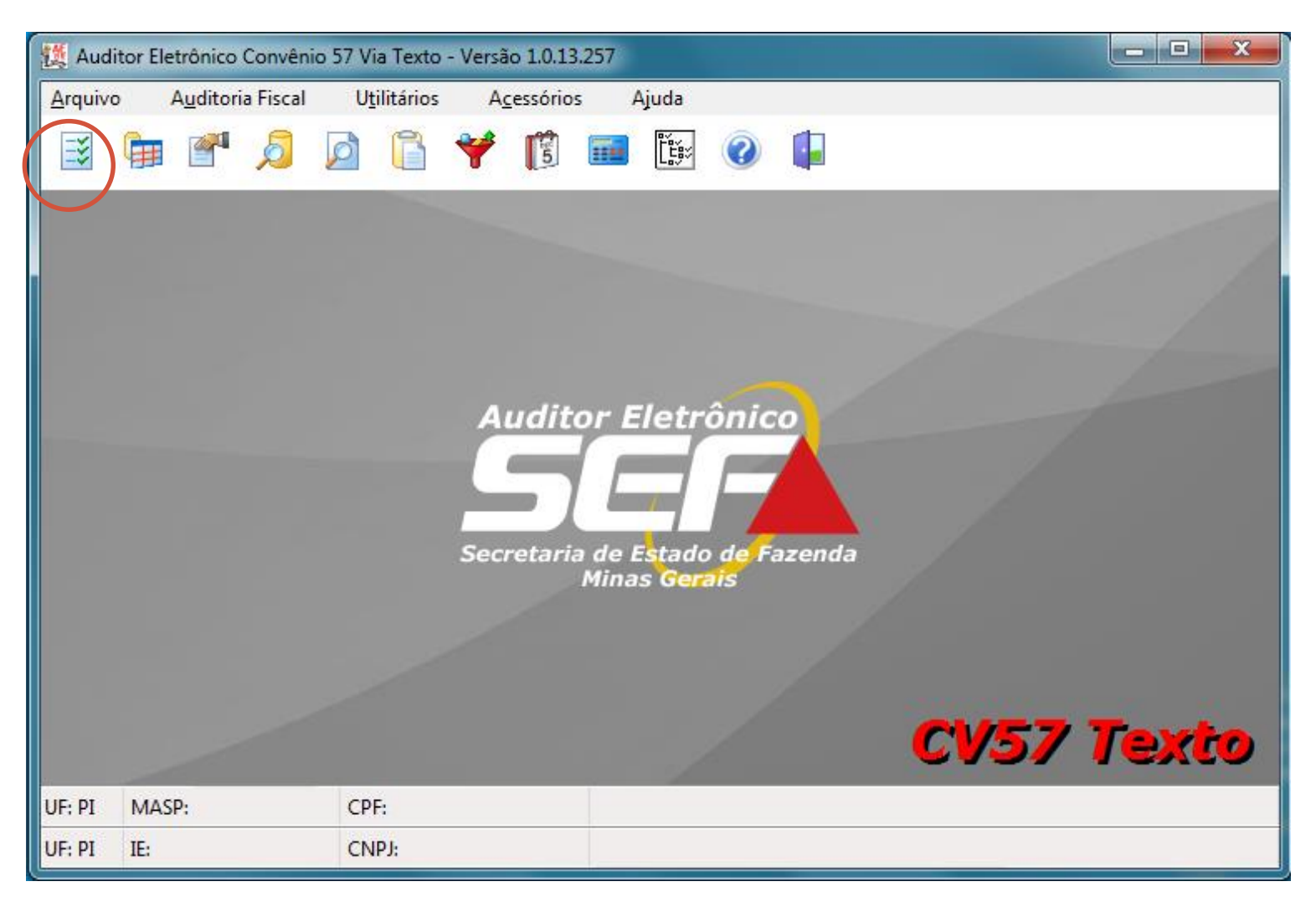

## **Baixar Arquivos SINTEGRA**

#### - Consultar os arquivos SINTEGRA pelo SIAT Desktop.

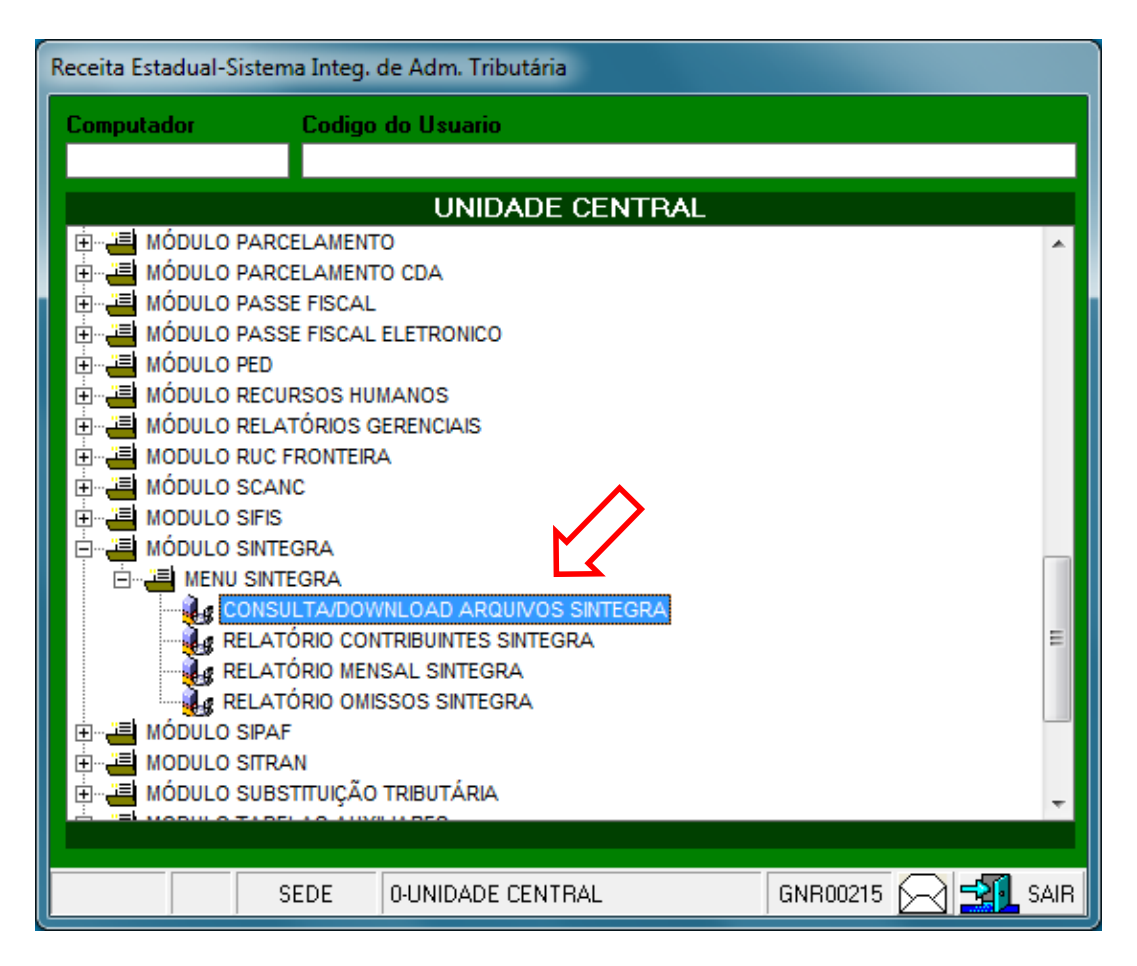

## Baixar Arquivos SINTEGRA

- Fazer Download dos arquivos SINTEGRA na pasta padrão <u>C:\Sintegra\_TXT;</u>
- Os arquivos estão no formato zip, você deve descompactá-los.

| SIAT                                                      |                                                            |               |                    |         |              |  |  |  |  |  |  |  |
|-----------------------------------------------------------|------------------------------------------------------------|---------------|--------------------|---------|--------------|--|--|--|--|--|--|--|
| Unidade<br>11/09/2013                                     | CONSULTA / DOWNLOAD ARQUIVOS SINTEGRA GNR00215<br>12:00:00 |               |                    |         |              |  |  |  |  |  |  |  |
| Inscrição Estadual:<br>Razão Social:<br>Período (mm/aaaa) | <br> <br>  / a /                                           | CNPJ:         | UF:                |         |              |  |  |  |  |  |  |  |
| PROC                                                      | CESSADOS                                                   | REJEITADOS    |                    |         |              |  |  |  |  |  |  |  |
| Período                                                   | Tipo                                                       | Data Recepção | Data Processamento | Tamanho | Nome Arquiv  |  |  |  |  |  |  |  |
|                                                           |                                                            |               |                    |         |              |  |  |  |  |  |  |  |
|                                                           |                                                            |               |                    |         | +            |  |  |  |  |  |  |  |
| Marcar Todos                                              | Processados:                                               | Rejeitados:   |                    | Ш       | <u>S</u> air |  |  |  |  |  |  |  |

# AEBR - Módulo Convênio 115

Clique para acessar o módulo Convênio 115.

| 🗱 Auditor Eletrônico - Versão               | 1.0.15.263                                                                              | _ <b>D</b> X |
|---------------------------------------------|-----------------------------------------------------------------------------------------|--------------|
| <u>A</u> rquivo <u>C</u> onsulta A <u>u</u> | <u>i</u> ditoria Fiscal <u>I</u> mportar U <u>t</u> ilitários Ac <u>e</u> ssórios Ajuda |              |
| 🎢 NFe 57T 571                               | Convênio 57 - Via Texto                                                                 |              |
|                                             | C <u>o</u> nvênio 57 - Via Banco                                                        |              |
|                                             | Co <u>n</u> vênio 115 - ASCEE <u>V</u> ia Arquivo Texto                                 |              |
|                                             | <u>S</u> PED Fiscal V <u>i</u> a Banco de Dados                                         |              |
|                                             | Con <u>t</u> a Corrente Fiscal                                                          |              |
|                                             | Roteiros Especiais                                                                      |              |
|                                             | Auditor Eletrônico<br>Societaria de Estado de Fazenda<br>Minas Gerais                   |              |
| UF: PI MASP:                                | CPF:                                                                                    |              |
| UF: PI IE:                                  | CNPJ:                                                                                   |              |

# A escolha do registro do SINTEGRA e apresentação do resultado no Excel.

| Ü | Visualizar Registro Banco                                                         |      |
|---|-----------------------------------------------------------------------------------|------|
|   | Tipo de Registro                                                                  |      |
|   | 50 - Nota Fiscal - Somente Entradas                                               | -    |
|   | 50 - Nota Fiscal - Somente Entradas                                               |      |
|   | 50 - Nota Fiscal - Somente Saidas                                                 | ٦ľ   |
| ĸ | 50 - Nota Fiscal - Entradas e Saídas                                              |      |
| 2 | 51 - IPI                                                                          |      |
|   | 53 - Substituição Tributária                                                      | 17   |
|   | 54 - Itens da Nota Fiscal - Somente Entrada                                       | - 7  |
|   | 54 - Itens da Nota Fiscal - Somente Saida                                         | H    |
| _ | 54 - Itens da Nota Fiscal - Entrada e Salda<br>EE - CND                           | - 6  |
|   | 99 - GINH<br>EC INE On and We finder Antonio Marian                               | - P  |
|   | 56 - NF Operações Verculos Automotores Novos<br>20 - Curson Finand (Constânia OC) | 2    |
|   | 60 - Cupom Fiscal (Convenio 36)<br>COM - Cupom Fiscal Master                      | - 6  |
|   | 60M - Cupom Fiscal Mestre<br>20A - Cupom Fiscal Analúsica                         | ÷ [  |
|   | oux - cupuii riscal Analiticu                                                     |      |
|   | 1 12 9 50 07685746000125 19403                                                    | 3757 |

| 6  | TIP<br>O | CNPJ          | MO<br>DE<br>LO | SE<br>RI<br>E | SUBS<br>ERIE | NUMNF  | CFOP | CS<br>T | NUMI<br>TEM | PRODUT<br>O | QTD  | VLRPROD  | VLRD<br>ESC | VLR<br>BC | VLRB<br>CST | VL<br>RIP<br>I | ALIQ<br>UOTA | UF | IE        | DTEMISSAO  | SITU<br>ACA<br>O | DESCRIC                   |
|----|----------|---------------|----------------|---------------|--------------|--------|------|---------|-------------|-------------|------|----------|-------------|-----------|-------------|----------------|--------------|----|-----------|------------|------------------|---------------------------|
| 7  | 54       | 0307873500012 | 01             |               |              | 004170 | 2102 | 000     | 001         | 501003      | 2,0  | 13,13    | 0,0         | 0,0       | 0,0         | 0,0            | 0,0          | CE | 062785060 | 01/01/2010 | N                | Lente Tfl Policarbonato   |
| 8  | 54       | 0307873500012 | 01             |               |              | 004170 | 2102 | 000     | 002         | 505005      | 23,0 | 69,60    | 0,0         | 0,0       | 0,0         | 0,0            | 0,0          | CE | 062785060 | 01/01/2010 | N                | LENTE RESINA(bloco)76mm   |
| 9  | 54       | 0307873500012 | 01             |               |              | 004170 | 2102 | 000     | 003         | 505015      | 1,0  | 18,30    | 0,0         | 0,0       | 0,0         | 0,0            | 0,0          | CE | 062785060 | 01/01/2010 | Ν                | Lente Quality Poly 1.59   |
| 10 | 54       | 0307873500012 | 01             |               |              | 004170 | 2102 | 000     | 004         | 510003      | 8,0  | 204,38   | 0,0         | 0,0       | 0,0         | 0,0            | 0,0          | CE | 062785060 | 01/01/2010 | N                | LENTE VARILUX PIX ORGANIC |
| 11 | 54       | 0307873500012 | 01             |               |              | 004170 | 2102 | 000     | 005         | 510015      | 4,0  | 358,35   | 0,0         | 0,0       | 0,0         | 0,0            | 0,0          | CE | 062785060 | 01/01/2010 | N                | LENTE VARILUX CONFORT R   |
| 12 | 54       | 0307873500012 | 01             |               |              | 004170 | 2102 | 000     | 006         | 510195      | 2,0  | 1.120,50 | 0,0         | 0,0       | 0,0         | 0,0            | 0,0          | CE | 062785060 | 01/01/2010 | Ν                | LENTE GT2 DIGIT@L 1.67 C/ |
| 13 | 54       | 0307873500012 | 01             |               |              | 004170 | 2102 | 000     | 007         | 510207      | 2,0  | 939,60   | 0,0         | 0,0       | 0,0         | 0,0            | 0,0          | CE | 062785060 | 01/01/2010 | Ν                | LENTE GT2 1.67 C/TEFLON/L |
| 14 | 54       | 0307873500012 | 01             |               |              | 004170 | 2102 | 000     | 008         | 512011      | 2,0  | 50,40    | 0,0         | 0,0       | 0,0         | 0,0            | 0,0          | CE | 062785060 | 01/01/2010 | Ν                | LENTE ESPACE PLUS RESIN/  |
| 15 | 54       | 0307873500012 | 01             |               |              | 004170 | 2102 | 000     | 009         | 516046      | 2,0  | 810,0    | 0,0         | 0,0       | 0,0         | 0,0            | 0,0          | CE | 062785060 | 01/01/2010 | Ν                | LENTE SOLAONE DIGITAL TE  |

# AEBR - Módulo Convênio 115

Importar arquivos do Convênio 115.

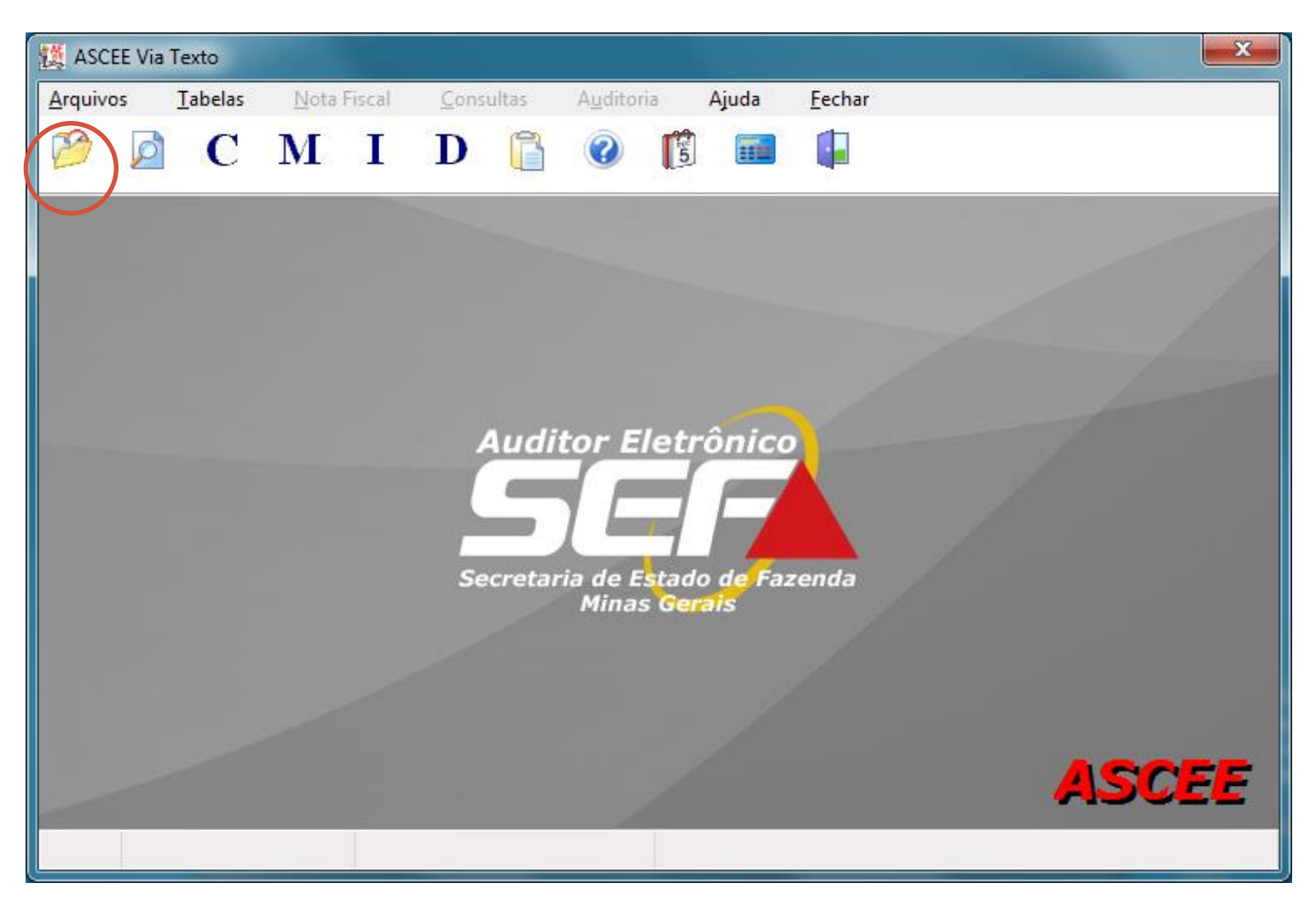

# Baixar Arquivos Convênio 115

#### - Consultar os arquivos do Conv. 115 pelo SIAT Desktop.

| Receita Estadual-Sistema Integ | g. de Adm. Tributária               |
|--------------------------------|-------------------------------------|
| Computador Codig               | jo do Usuario                       |
|                                |                                     |
|                                | UNIDADE CENTRAL                     |
| 🗄 📇 MODULO COMPENSAÇ           | ÃO CR/DB                            |
|                                |                                     |
|                                | ENTE BANCO                          |
|                                | E MALHAS                            |
| 🕀 🔚 MODULO CONTROLE D          | E MATERIAL                          |
| 🗄 🕀 🔚 MODULO CONTROLE D        | E PARAMETROS                        |
| 🗄 🗄 📇 MÓDULO CONTROLE D        | OC. SEGURANÇA                       |
|                                | 15                                  |
|                                |                                     |
|                                |                                     |
|                                |                                     |
| 🗄 📲 MENU CONSULTAS             |                                     |
| 🗄 🗃 MENU RELATÓRIO             | s ' 💙                               |
| 🗄 🗄 MODULO CORREGEDO           | RIA                                 |
| 🗎 🖳 📕 MODULO DECLARACO         | ES                                  |
|                                |                                     |
|                                | RIUR T                              |
|                                |                                     |
| SEDE                           | 0-UNIDADE CENTRAL CON00402 🔀 🚮 SAIR |

# Baixar Arquivos Convênio 115

- Fazer Download dos arquivos do Conv. 115 na pasta padrão <u>C:\aedados\arqtxt;</u>
- Os arquivos estão no formato zip, você deve descompactá-los.

| SIAT                                                      |          |         |                          |                |                       |                             |
|-----------------------------------------------------------|----------|---------|--------------------------|----------------|-----------------------|-----------------------------|
| Unidade<br>11/09/2013                                     | CON      | SULTA / | DOWNLOAD A               | RQUIVOS CONV   | <i>ΈΝΙΟ115</i> α      | DN00108<br>1 <b>2:16:32</b> |
| Inscrição Estadual:<br>Razão Social:<br>Período (mm/aaaa) | : 7      | a /     | <b>∆)</b> <u>B</u> uscar |                |                       |                             |
| PRO                                                       | CESSADOS |         | REJEITA                  | DOS            |                       |                             |
| Período                                                   | Série    | Volume  | Tipo                     | CNPJ           | Data Processamento    | Obse                        |
| 1                                                         | III      |         |                          |                |                       | •                           |
| Marcar Todos                                              | Total F  | 'roc.:  | Total Rej.:              | Salvar Arquivo | (s)<br><u>D S</u> air |                             |

#### FIM